Segue o passo-a-passo para registrar uma manifestação na Ouvidoria da Prefeitura Municipal:

1º Acesse o site da Prefeitura Municipal de Pouso Alegre e clique no link Acesse Nossa Ouvidoria, conforme ilustrado abaixo:

| $\leftrightarrow$ $\rightarrow$ C $($ pousoalegre.mg.gov.br |                                                                  |                                   |                                      |                     | e ★ 🛛 🧿   |
|-------------------------------------------------------------|------------------------------------------------------------------|-----------------------------------|--------------------------------------|---------------------|-----------|
| <b>♀</b> R.                                                 | dos Carijós, 45 - Centro, Pouso Alegre - MG, 37550-050           | 👔 Acesso à Informação             | Acesse Nossa Ouvidoria               | f 🛛 🕒               |           |
|                                                             | O Horário de Atendimen                                           | to: Segunda à Sexta, das 08:00 às | : 12:00 e das 14:00 as 18:00         |                     |           |
| and little to a                                             |                                                                  |                                   |                                      |                     |           |
|                                                             |                                                                  |                                   |                                      |                     |           |
|                                                             | POUSO ALEGRE                                                     | CARTA DE SERVIÇOS AUTO            | ATENDIMENTO TRANSPARÊNCIA            | NOTÍCIAS CONTATO    |           |
| gente que realiza                                           |                                                                  |                                   |                                      |                     |           |
| O que                                                       | /ocê procura?                                                    |                                   |                                      | Q                   |           |
|                                                             | 📕 Município 🔳 Gestão Atual 🚝 Secreta                             | arias 🛛 🐴 Legislação Municipal    | 🍪 Serviços 🔊 Imprensa 🕓 E            | xpediente           |           |
| VE SAN VE                                                   |                                                                  | Vertital                          | VE - N VI                            | - A VE              | A 🗗       |
|                                                             |                                                                  | AS STALL                          |                                      |                     | To a la   |
|                                                             |                                                                  |                                   |                                      |                     | Ŀ         |
|                                                             |                                                                  | 🛱 🔁 📕 🖪                           | ETORNO DIA                           | REALIZANDO O MELHOR | PELA      |
|                                                             |                                                                  |                                   |                                      | EDUCAÇÃO DAS NOSSAS | nente     |
|                                                             |                                                                  |                                   |                                      | POUSOALEGR          | E realiza |
|                                                             |                                                                  | E al al T                         | Har or B                             | A OPALA             | e of the  |
| South States                                                |                                                                  |                                   |                                      |                     | 24 Y 44   |
|                                                             | Oulizamos cookies essenciais e tecnologías semeinantes de acordo | estas condições.                  | onunuar naveganuo, voce concorda com | Concordo            |           |

## 2º Clique na opção "Entrar"

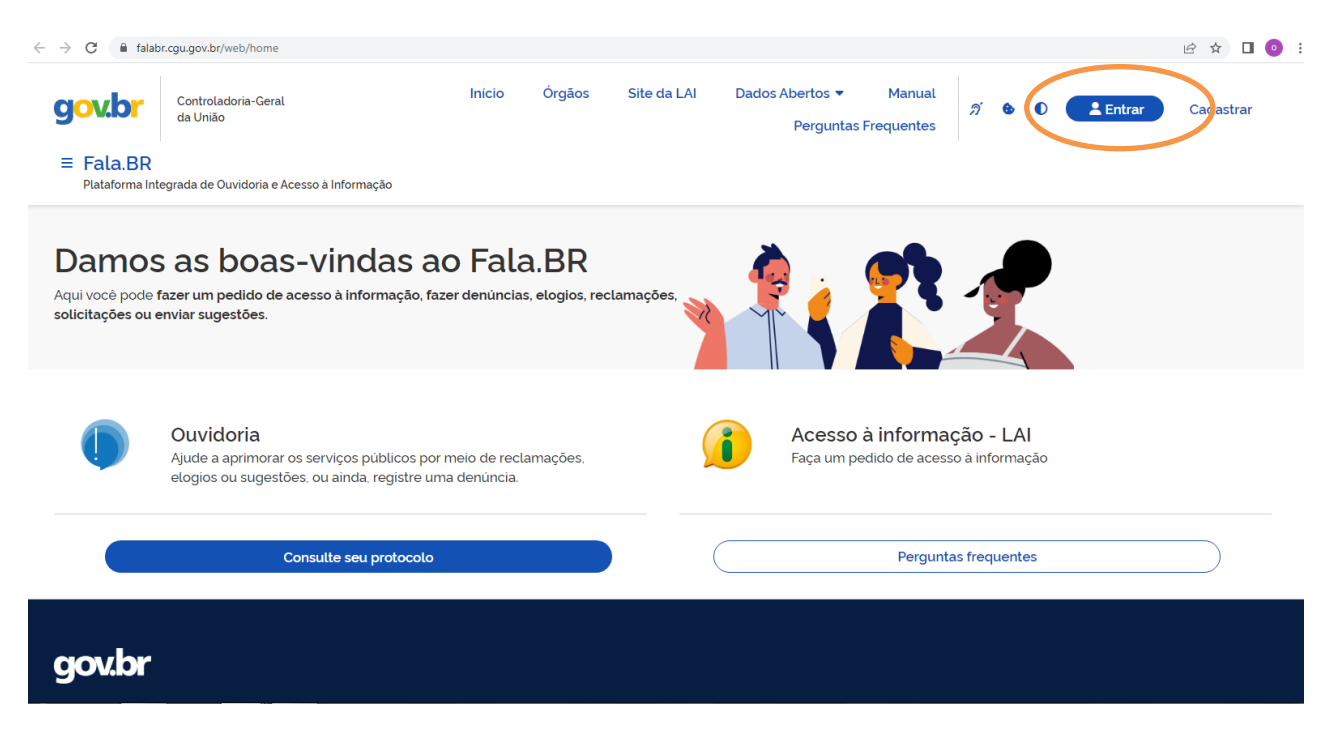

3º Escolha e clique em umas das opções indicadas abaixo:

| Para continuar, escolha uma identificação         Seus dados pessoais estarão protegidos, nos termos da Lei 13.460/2017         Login Fala.Br       Login gov.br (Login único)         Identificação com restrição de acesso.       Nocê pode criar o seu cadastro autenticado por meio do login único gov.br, para ter acesso a todos os serviços públicos digitais em um só cadastro.         Login       E-mail ou CPF         Obrigatório.       Entrar com gov.br |  |
|----------------------------------------------------------------------------------------------------|--|
| Login Fala.Br       Login gov.br (Login único)         Identificação com restrição de acesso.       Você pode criar o seu cadastro autenticado por meio do login único gov.br, para ter acesso a todos os serviços públicos digitais em um só cadastro.         Login       E-mail ou CPF         Obrigatório.       Entrar com gov.br                                                                                                    |  |
| Identificação com restrição de acesso.     Vocé pode criar o seu cadastro autenticado por meio do login único gov.br. para ter acesso a todos os serviços públicos digitais em um só cadastro.       Login     E-mail ou CPF       Obrigatório.     Entrar com gov.br                                                                                                    |  |
| E-mail ou CPF Dobrigatório Senha                                                                                                    |  |
| Obrigatório.<br>Senha                                                                                                    |  |
|                                                                                                    |  |
| Digite sua senha 🥥                                                                                                    |  |
| Obrigatório.<br>Esqueci minha senha Não possui usuário? Criar conta                                                                                                    |  |
| Voltar Entrar                                                                                                    |  |

### solicitados

| ■ Fala.BR<br>Plataforma Integrada de Ouvidoria e Acesso à Info                                                                                                    | vrmação                                                                   |                                                                                                    |   |
|----------------------------------------------------------------------------------------------------|---------------------------------------------------------------------------|----------------------------------------------------------------------------------------------------|---|
| Novo Cadastro<br>Para que você possa experimentar tudo o que                                                                                                    | a plataforma pode oferecer, cadastre-se.                                  |                                                                                                    |   |
| Já conhece a conta única gov.br?<br>Ela é uma identificação que comprova em meio<br>Ela é gratuita e esta disponível para todos os cir<br>Clique agui para fazer a sua.<br>Informações Básicas | os digitais que você é você, Com ela, você se iden<br>dadãos brasileiros. | tlífica com segurança na hora de acessar diversos serviços digitais.                                                               |   |
| Tipo de pessoa                                                                                                    | País                                                                      | Nome                                                                                                    |   |
| Q Pessoa Física X V                                                                                                    | Q Selecione × V                                                           | Nome Completo                                                                                                    |   |
| Obrigatório.                                                                                                    | Obrigatório.                                                              | Obrigatório.                                                                                                    |   |
| E-mail<br>Ex: email@email.com<br>Obrigatório.                                                                                                    |                                                                           | Documento         Número           Q. Selecione         X         V           Obrigatório.         Obrigatório         Obrigatório |   |
| Senha                                                                                                    |                                                                           | Confirmação de Senha                                                                                                    |   |
| Pelo menos 8 caracteres, incluindo letras e números                                                                                                    | 0                                                                         | Pelo menos 8 caracteres, incluindo letras e números                                                                                | 0 |

#### 5º Preencha os campos e clique em "Salvar"

| DDD<br>Ex: 011         | Telefone           Ex 99999-8888 |     |                    |          |        |   |
|------------------------|----------------------------------|-----|--------------------|----------|--------|---|
| Endereço               |                                  |     |                    |          |        |   |
| CEP                    | UF                               |     | Município          |          |        |   |
| 00.000-000             | Q Selecione                      | × × | <b>Q</b> Selecione |          |        | × |
| Logradouro             |                                  |     | Número             | Complem. | Bairro |   |
| Pura Avenida Praca etc |                                  |     |                    |          |        |   |

## 5º Caso possua cadastro no gov.br preencha seus dados "CPF" e "Senha" para acesso

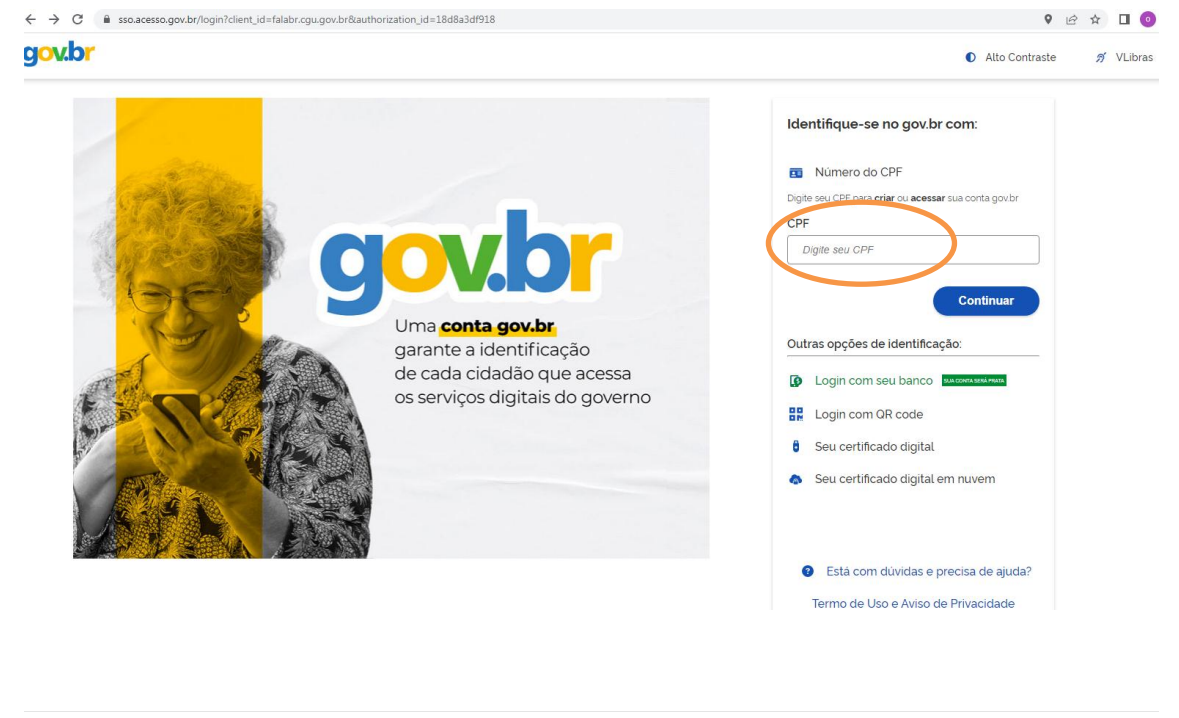

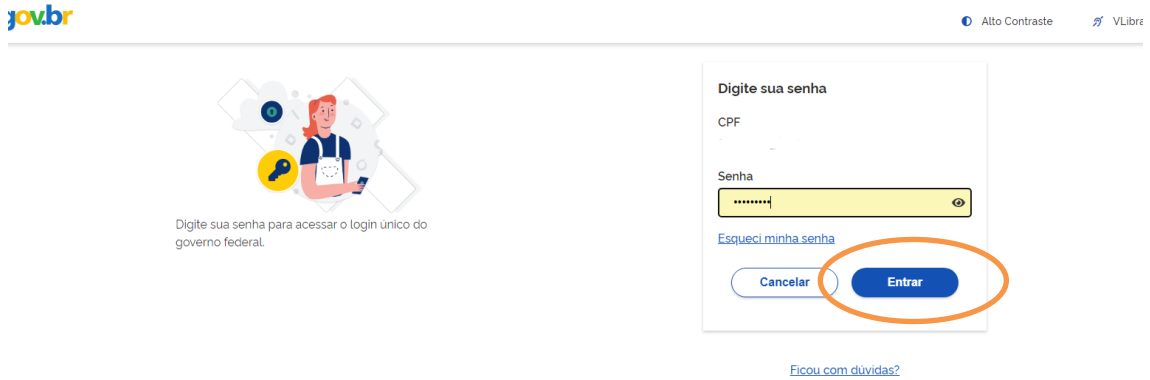

# 6º Escolha e clique em uma das opções

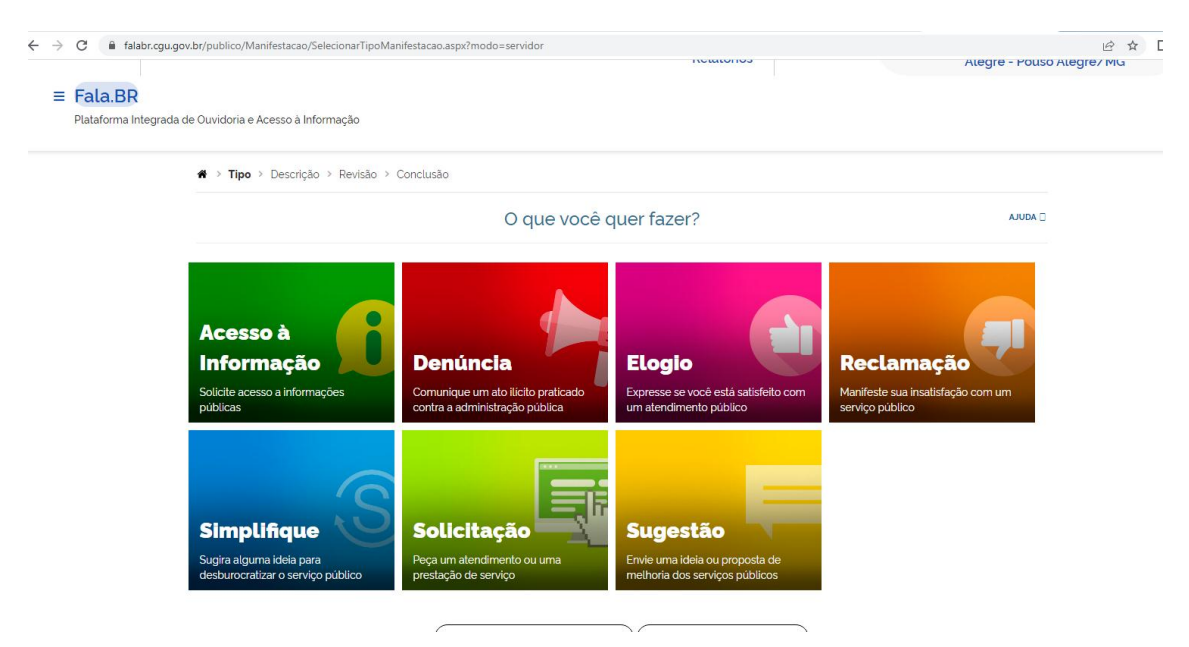

7º Preencha os campos, não esqueça de selecionar na opção "Órgão para o qual você quer enviar sua manifestação" Prefeitura de Pouso Alegre

| Destinatário                                                                                                    |                  |
|----------------------------------------------------------------------------------------------------|------------------|
| Órgão para o qual você quer enviar sua manifestação                                                                                                    |                  |
| Comece a digitar o nome ou a sigla do órgão para selecioná-lo na lista que será exibida                                                                                                    |                  |
| Prefeitura Municipal de Pouso Alegre - Pouso Alegre/MG                                                                                                    | -                |
| Filtre por estera wester la ratadus las municipals                                                                                                    |                  |
| Descrição                                                                                                    |                  |
| Sobre qual assunto você quer falar                                                                                                    |                  |
| Selecione um Assunto                                                                                                    | -                |
| Não encontrou? Clique aqui                                                                                                    |                  |
| Fale aqui                                                                                                    |                  |
| Descreva abaixo o conteúdo de sua manifestação. Seja claro e objetivo.<br>Informações pessoais, inclusive identificação, não precisam ser inseridas a não ser que sejam essenciais para a caracterização da manifestação. |                  |
|                                                                                                    |                  |
|                                                                                                    |                  |
|                                                                                                    |                  |
|                                                                                                    |                  |
| Ø                                                                                                    | / Incluir Anexos |
|                                                                                                    |                  |
| Canal de entrada '                                                                                                    |                  |
| Selecione                                                                                                    | <b>_</b>         |
|                                                                                                    |                  |
|                                                                                                    |                  |
| UF Município Local                                                                                                    |                  |
|                                                                                                    |                  |

8º Para concluir o registro clique em "Avançar"

| Selecione         |                  |               | •                                   |
|-------------------|------------------|---------------|-------------------------------------|
| _ocal do Fato     |                  |               |                                     |
| JF<br>Selecione 🔻 | Municipio        | ► Local Exemp | olo: posto de saúde nº 03           |
| Nome do Envolvido | CPF do Envolvido | Órgão/Empresa | Função do Envolvido       Selecione |